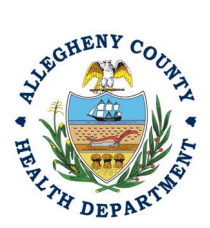

Thank you for reviewing ACHD's Semi-Annual Report User Guide. This guide will walk through the steps required to complete the submission of a semiannual report. The first section will illustrate each step using a Responsible Official REP login. The next section addresses submitting the report as a Consultant REP login and the last section shows how a Responsible Official approves a Consultant Submitted Report.

### Submitting A Semi-annual Report Using a Responsible Official User Account

 Login to REP using your credentials, in this case the Responsible Official ("RO") for your Facility. If you are having issues seeing your Facility please email <u>AQREP@AlleghenyCounty.US</u>

2. Start at your Dashboard; the

icon ( Top, Far Left) will take you to the Dashboard.

The Dashboard is your "Front Page", containing a collected overview of Obligations and Submittals. Note: Clicking the "hamburger" icon (three stacked horizontal lines) expands the Dashboard icon menu so you can see the full display for each icon.

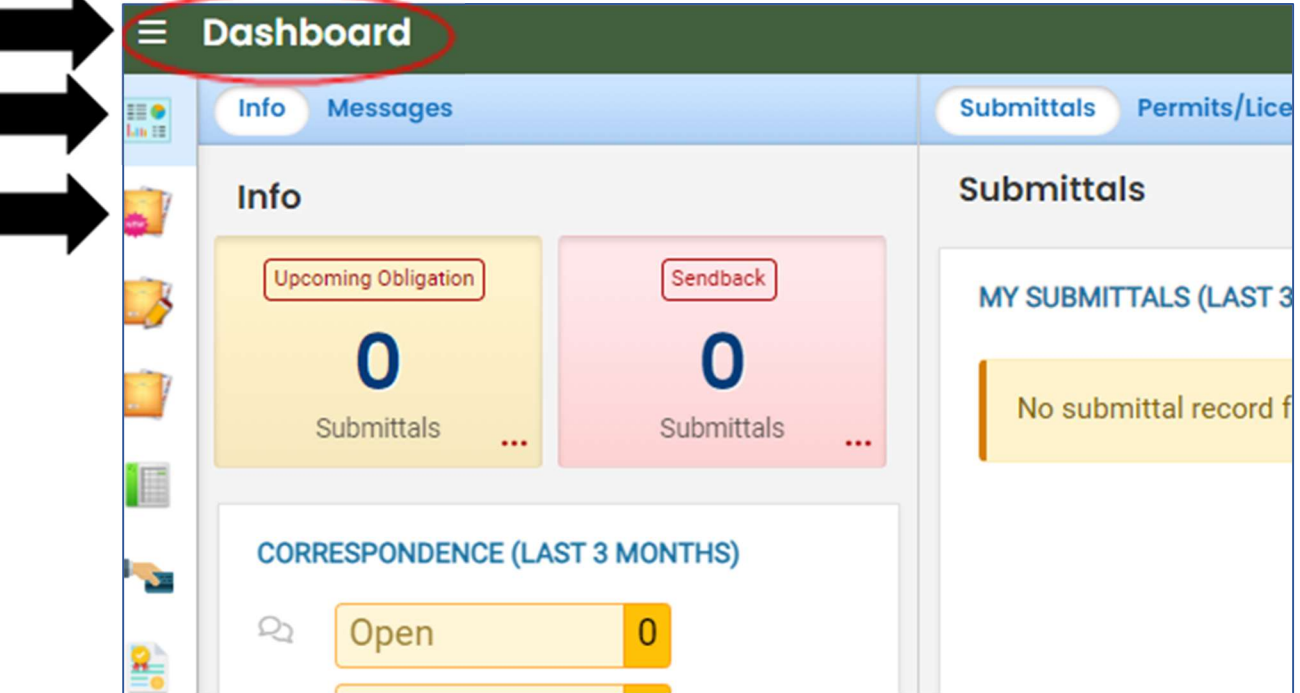

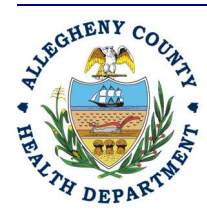

### ALLEGHENY COUNTY HEALTH DEPARTMENT AIR QUALITY PROGRAM

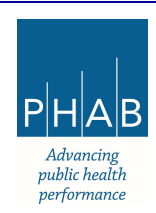

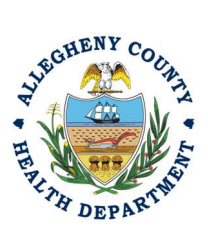

3.

Click the New Submittal Icon.

# Semi-Annual Report User Guide

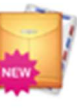

It is directly below the Dashboard icon. The New

Submittal is available without going to the Dashboard first, but it is important to be aware of the Dashboard.

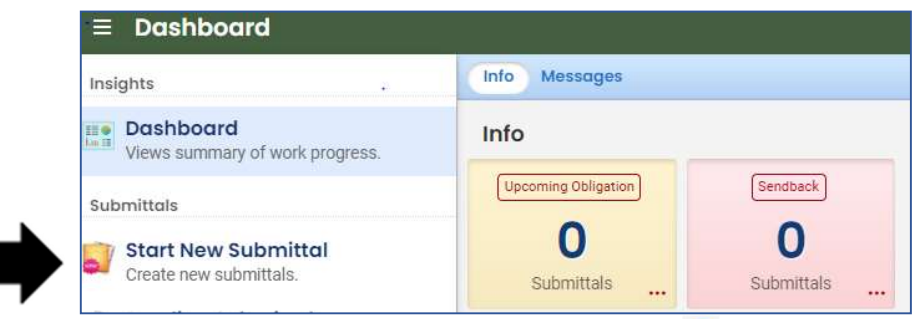

4. To **SUBMIT A REQUIRED REPORT**, you will need to click the <sup>9</sup> on the right to begin the submittal.

| 4 Abrasive Blasting<br>Abrasive Blasting Perm                                                                                                    | Permit Application<br>It Application                                 | <ul> <li>③ (Air Quality) f020400</li> <li>③ Air Quality</li> </ul>                        | 0 |
|----------------------------------------------------------------------------------------------------|----------------------------------------------------------------------|-------------------------------------------------------------------------------------------|---|
| Abrasive Blasting<br>Abrasive Blasting Start                                                                                                    | Start/Completion Notice Application<br>Completion Notice Application | Air Quality f0204003     Air Quality                                                      | 0 |
| Tinstallation Permit                                                                                                    |                                                                      | <ul> <li>Air Quality f41001</li> <li>Air Quality</li> </ul>                               | 0 |
| Miscellaneous Sub     Other Reporting Obliga                                                                                                    | mittals<br>ions desc321                                              | <ul> <li>Air Quality</li> <li>Air Quality</li> <li>f41003</li> <li>Air Quality</li> </ul> | 0 |
| Open Burning Perri<br>Open Burning Permit A                                                                                                    | nit Application<br>plication                                         | <ul> <li>③ Air Quality f0204002</li> <li>④ Air Quality</li> </ul>                         | • |
| Provide the second second se |                                                                      | <ol> <li>Air Quality f41002</li> <li>Air Quality</li> </ol>                               | • |
| Request for Determinat                                                                                                    | nination<br>Ion                                                      | <ul> <li>③ Air Quality f0204004</li> <li>③ Air Quality</li> </ul>                         |   |
| Submit a Required Rep                                                                                                    | Report<br><sub>ort</sub>                                             | <ul> <li>Air Quality f41004.</li> <li>Air Quality</li> </ul>                              |   |
| Submit a Required Rep                                                                                                    | I Report<br>ort                                                      | Air Quality     f41004     Air Quality                                                    |   |
| - NV                                                                                                    |                                                                      |                                                                                           |   |

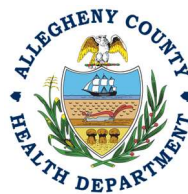

#### ALLEGHENY COUNTY HEALTH DEPARTMENT AIR QUALITY PROGRAM

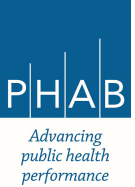

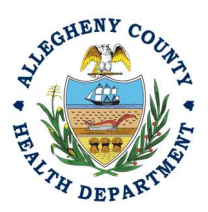

5. Next you will be presented with the first of 5 submission tabs for a report. The five pages are

seen in the image below and described in the next 5 sections. Watch for the <sup>9</sup> symbol, this indicates that there required items on these pages.

| Abrasive Bla | sting Permit Ap | olication  |          |             |      |  |
|--------------|-----------------|------------|----------|-------------|------|--|
| ????? 🗢      |                 | $\langle $ | ~        |             |      |  |
| 1 Basic Info | 2 Attachment 0  | 3 Payment  | 4 Review | 5 Submissio | on 🕕 |  |
| Facility     |                 |            |          |             |      |  |

- 6. Basic Info Tab:
  - a. Select your facility using the drop down menu. Unless you are the RO for multiple facilities, you should only be able to select the facility that has been linked to your username. If nothing is shown in the drop-down menu, check your profile, or contact the Department via email at <u>AQREP@AlleghenyCounty.US</u>.

| 1) Basic Info 0 2 Attachment 0 3 Payment 4 Review 5 Submission 0 |   |
|------------------------------------------------------------------|---|
| I. Facility Information                                          |   |
| Select your facility     Create new facility                     |   |
| Select your facility (project site)                              |   |
|                                                                  | ~ |
| O Required.                                                      |   |

b. New Facility:

| 2777                                                           |                                                |                                  |                    |
|----------------------------------------------------------------|------------------------------------------------|----------------------------------|--------------------|
| Basic Info 😝 ( 2) Attachment 😝 ( 3) Pa                         | yment (4) Review (5) Submission (6)            |                                  |                    |
| Facility Information                                           |                                                |                                  |                    |
|                                                                |                                                |                                  |                    |
| O Select your facility <ul> <li>Create new facility</li> </ul> | acility                                        |                                  |                    |
| New Facility Information                                       | _                                              |                                  |                    |
| Encility Name                                                  |                                                |                                  |                    |
| Fucinity Nume                                                  |                                                |                                  |                    |
| Required.                                                      | -                                              |                                  |                    |
| Abbreviation                                                   |                                                | is the facility located on Nativ | ve American Lands? |
|                                                                |                                                | No                               |                    |
|                                                                |                                                |                                  |                    |
| Email                                                          | Phone                                          | Fax                              | Number of Employ   |
|                                                                | 000-000-0000                                   |                                  | 0                  |
| Required and Check the Email Format.                           | Required and Check the Phone Number<br>Format. |                                  |                    |

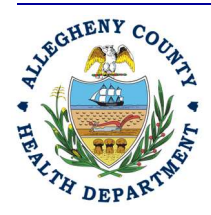

### ALLEGHENY COUNTY HEALTH DEPARTMENT AIR QUALITY PROGRAM

836 Fulton Street • Pittsburgh, PA 15233 Phone (412) 578-8103 • Fax (412) 578-8144 24-hr (412) 687-ACHD (2243) WWW.Alleghenycounty.us/healthdepartment

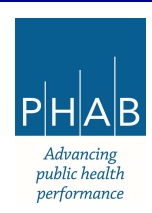

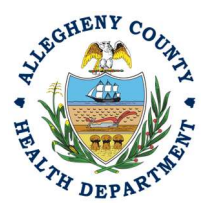

- c. Choose the Semi-Annual Report
- d. Once *Semi-Annual Report* is selected you will be given three date requirements to fill out. The dates can either be entered in manually or entered using the calendar at the far right of the date requirement box.

| Reporting Type                                                                          |            |
|-----------------------------------------------------------------------------------------|------------|
| Semi-Annual Report      Annual Compliance Certification     Other Reporting Obligations |            |
| Period Start Date                                                                       | $\frown$   |
| mm/dd/yyyy                                                                              |            |
| Required                                                                                | $\bigcirc$ |
| Period End Date                                                                         | $\frown$   |
| mm/dd/yyyy                                                                              |            |
| Required                                                                                | $\bigcirc$ |
| Report Due Date                                                                         |            |
| mm/dd/yyyy                                                                              |            |
| Required                                                                                |            |

- 7. Attachment Tab This tab is the location to upload the **required** Semi-Annual Report.
  - a. To add the Semi-Annual Report, note the Upload button:
  - b. Drag your document into the gray area, or simply click and select the file to upload from the normal file structure.
  - c. With each document uploaded, you will see a visual representation of that file and a GREEN Data Entry arrow. The file name will be visible.

|     | <b>★</b> *.*                          | ile Names 🕀 | Type / Size 🕀 / Date |
|-----|---------------------------------------|-------------|----------------------|
| • 0 | SUB <b>ENEW</b><br>REQUIRED<br>REPORT | REPORT.PNG  | PNG 7 KB 3/15/2024   |
|     |                                       | 1 Results   |                      |

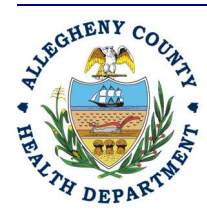

#### ALLEGHENY COUNTY HEALTH DEPARTMENT AIR QUALITY PROGRAM

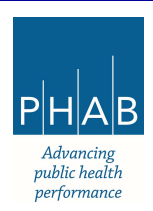

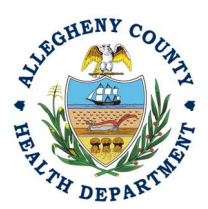

d. The next required step is to identify the document. Clicking on the file or the green triangle will give two new entry fields; Document Type and a Comment field. For Document Type, choose the Semi-Annual Report. For the Comment field, add any additional comments.

| ± *.*   | File Names 🕀                              | Type / Size $ eq$ / Date $ eq$ |
|---------|-------------------------------------------|--------------------------------|
| ▼ 1 New | IMG_0049.jpg                              | JPG 3,145 KB 3/21/2024         |
|         | Doc Type Semi-Annual Report               |                                |
| New     | Select Document Type:                     |                                |
| 2 Sta   | Semi-Annual Report                        | ✓·                             |
| F. al   | Comment                                   |                                |
|         |                                           |                                |
|         |                                           |                                |
|         |                                           | (Remaining Length: 4000)       |
|         | 1 Results                                 |                                |
|         | 순 Click to Upload or Drag Files Over Here |                                |

 Payment Tab – There is no payment required to submit a Semi-Annual Report. The total should be shown as \$0.00 on this tab.

| Basic Info     | 2 A      | ttachment       |           | ) Payment          | 4 Review       | 5 Submission ()       |                                      |
|----------------|----------|-----------------|-----------|--------------------|----------------|-----------------------|--------------------------------------|
| Please en      | sure all | required dat    | ta is ent | tered on the       | submittal forn | n and required attach | ments are provided before you can pu |
| There is n     | o paym   | ent due at th   | nis time  |                    |                |                       |                                      |
| Fee<br>\$ 0.00 | _        | Paid<br>\$ 0.00 | =         | Balance<br>\$ 0.00 |                |                       |                                      |
| Fees           |          |                 |           |                    |                |                       | Payment Transactions                 |
| Fee is not     | requi    | red at this     | time.     |                    |                |                       | No payment transactior               |

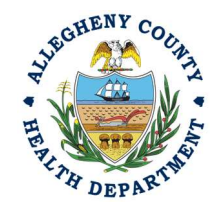

### ALLEGHENY COUNTY HEALTH DEPARTMENT AIR QUALITY PROGRAM

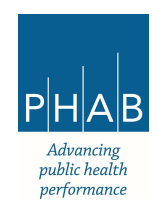

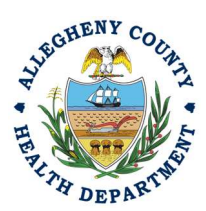

9. Review: If any required fields or submission types are missing, this tab will inform you.

| * ?????                                                                                                    | >                                                         |
|----------------------------------------------------------------------------------------------------|-----------------------------------------------------------|
| 1) Basic Info 2) Attachment 3) Payment 4 Review                                                                                                   | 5 Submission ()                                           |
| Please review your submittal info and any attachments p<br>If needed, please click on the Basic Info Tab or Attachme                              | provided.<br>Ent Tab to make changes to your submission.  |
| Submittal Form(s) Summary                                                                                                    |                                                           |
| Please check if the following sections are completed. On the PDF form.                                                                            | Click on the PDF( )) hyperlink to open/save/print         |
| ✓ Basic Info Fees/Payments                                                                                                    |                                                           |
| Fee Paid Balance<br>\$ 0.00 - \$ 0.00 = \$ 0.00                                                                                                   |                                                           |
| Mandatory Attachment                                                                                                    | Uploaded Attachment                                       |
| All required attachments were included.                                                                                                    | SUBMITA REPORT.PNG<br>REQUIRED<br>REPORT<br>Certification |
| The submission of attachment by "Mail" is not<br>supported by this submittal form. Please<br>upload your attachment as electronic file<br>online. | PNG 7 KB                                                  |

Note: The tabs will indicate with the <sup>1</sup> sign if there is a submission error. The image above shows an **error** on the Submission tab. Return to the tab with an error and resolve the error.

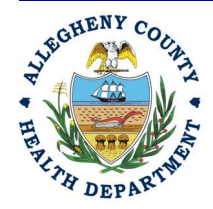

### ALLEGHENY COUNTY HEALTH DEPARTMENT AIR QUALITY PROGRAM

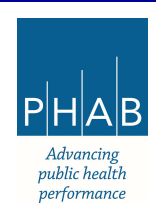

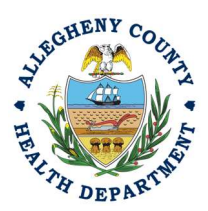

10. Submission Tab – Review and check the Certification Statement. Answer the Security Questions and enter PIN. Without all three correctly entered, you cannot finish the submission.

| Security Question                 |                                    |
|-----------------------------------|------------------------------------|
| Security Question: what is the no | ame of your home town newspaper? * |
|                                   |                                    |
| Chaw Question Answer              |                                    |
|                                   |                                    |
| PIN Number                        |                                    |
|                                   |                                    |

11. **<u>SUBMIT</u>**: With all three fields completed, the gray SUBMIT button at the bottom will turn blue.

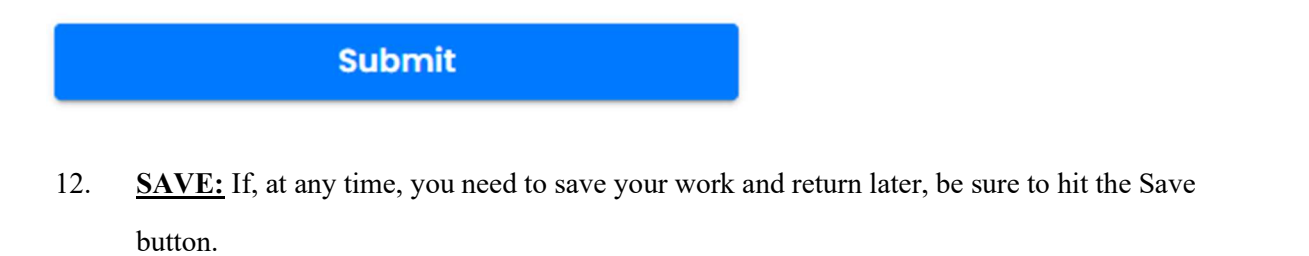

| Submit |
|--------|
| Submit |

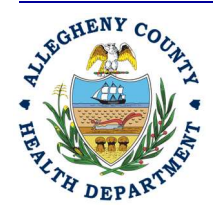

### ALLEGHENY COUNTY HEALTH DEPARTMENT AIR QUALITY PROGRAM

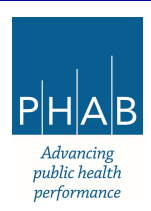

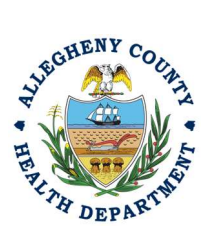

13. Successful Submission - After you click Submit, you will be redirected to a page indicating a successful submission. This page allows you to print a pdf of your submission and provides details like the submittal date and ID. At the bottom of the page other options for Finish, Receipt, and Print are available.

| Confirmation of account, email a                  | Submittal: 1. Your application has<br>nd text message for system notifi | been received and will<br>cation at various miles | l be reviewed shortly. 2. Check your |
|---------------------------------------------------|-------------------------------------------------------------------------|---------------------------------------------------|--------------------------------------|
| Please click                                      | Receipt to print your receipt.                                          |                                                   | 1011EQ.                              |
| ubmittal Summa                                    | ry                                                                      | Submittal Fo                                      | orm info                             |
|                                                   | 0515                                                                    | Name:                                             | Submit a Required Report             |
| Submittal ID:                                     | 3515                                                                    |                                                   |                                      |
| Submittal ID:<br>Submittal Date:                  | 3/15/2024, 03:31 PM                                                     | Method:                                           | Online Submission                    |
| Submittal ID:<br>Submittal Date:<br>Submittal By: | 3/15/2024, 03:31 PM<br>Go Live Test User RO                             | Method:                                           | Online Submission                    |

| REPORT.PNG<br>Annual Compliance Certification<br>PNG 7 KB |        |         |                  |
|-----------------------------------------------------------|--------|---------|------------------|
|                                                           | Finish | Receipt | 🔒 Submittal Form |

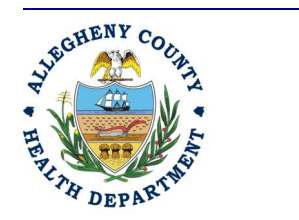

#### ALLEGHENY COUNTY HEALTH DEPARTMENT AIR QUALITY PROGRAM

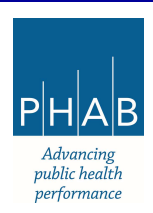

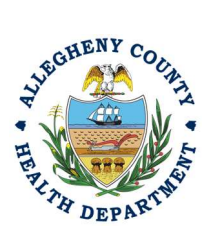

14. If you click Finish, you will be redirected to the Submitted Submittals Page and will be able to see your complete submittal.

| =    | Submitted Submittals                                                             |                                                                    | C C            | ⑦ ④ Go Live Test User      |
|------|----------------------------------------------------------------------------------|--------------------------------------------------------------------|----------------|----------------------------|
| 11.0 | Q Search                                                                         | <                                                                  | 0 1 - 3 of 3 0 | Submitted Date (New-Old) ~ |
| N    | Criteria                                                                         | TEST 1 Complete Submittal                                          |                | 000                        |
| -    | Keywords 📋                                                                       | Air Quality 3515                                                   |                | 000                        |
|      | Eilter by Submittal ID, Site ID,<br>Site/Property Name,<br>Site/Property Address | B36 Fulton St, Pittaburgh, PA<br>15201<br>Submit a Required Report |                |                            |
| 111  | Submitted Date                                                                   | Go Live Test User RO                                               |                |                            |

15. If you want to access the Submittal at a later date, one can access the Completed Submittal in the Dashboard by clicking Submitted under the Submittal Section.

| Info Messages                     | Submittals Permits/Licenses/Certificates & Transaction History U                                              |
|-----------------------------------|----------------------------------------------------------------------------------------------------|
| Info                              | Submittals                                                                                                    |
| Upcoming Obligatio Sendback       | MY SUBMITTALS (LAST 3 MONTHS) Pending Submitted                                                               |
| Submittals                        | Air Quality                                                                                                   |
| CORRESPONDENCE (LAST 3<br>MONTHS) | <ul> <li>TEST 1</li> <li>③ Submit a Required Report</li> <li>※ 836 Fulton St, Pittsburgh, PA 15201</li> </ul> |

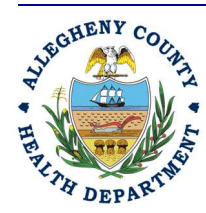

### ALLEGHENY COUNTY HEALTH DEPARTMENT AIR QUALITY PROGRAM

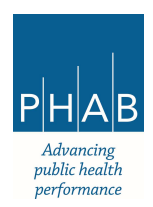

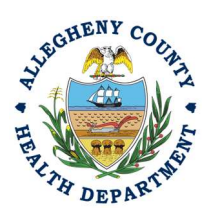

### Creating A Semi-Annual Report Submittal with a Consultant Account.

Consultants are able to prepare Submittals on behalf of their Responsible Official. Consultants should complete all steps above until they reach the Review tab and follow the below steps to advance the Submittal to the RO for review, and submission.

16. Review Tab. Utilize the Review tab to E notify the RO at the bottom of the page. Use the dropdown menu to select the appropriate RO to notify by email to complete the submission. Click the blue eNotify button to send the RO an email to notify them that the submittal is available to be completed. If the eNotify button is not clicked, the RO will <u>not</u> be notified by email but the submittal will be available on the RO's dashboard. After eNotify, there are no other step that need to be completed by the Consultant.

| Submittal Form(s) Summary                                                                                              |                                                      |
|----------------------------------------------------------------------------------------------------|------------------------------------------------------|
| Please check if the following sections are con                                                                         | npleted. Click on the PDF ( ) hyperlink to open/     |
| ✓ Basic Info                                                                                                    |                                                      |
|                                                                                                    |                                                      |
| Fees/Payments                                                                                                    |                                                      |
| Fee Paid Balance<br>\$ 0.00 - \$ 0.00 = \$ 0.0                                                                         | 0                                                    |
|                                                                                                    |                                                      |
| Mandatory Attachment                                                                                                   |                                                      |
| All required attachments were included.                                                                                |                                                      |
| The submission of attachment by "Mail" is no attachment as electronic file online.                                     | t supported by this submittal form. Please upload yo |
|                                                                                                    |                                                      |
| Send Notification To RO                                                                                                |                                                      |
| Send Notification To RO<br>Click 'eNotify' button to send an email notification.                                       |                                                      |
| Send Notification To RO<br>Click 'eNotify' button to send an email notification.<br>Select RO:                         |                                                      |
| Send Notification To RO<br>Click 'eNotify' button to send an email notification.<br>Select RO:<br>Go Live Test User RO | <b>€</b> 4125840301                                  |
| Send Notification To RO<br>Click 'eNotify' button to send an email notification.<br>Select RO:<br>Go Live Test User RO | & 4125840301<br>₽                                    |

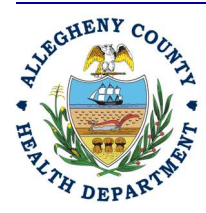

#### ALLEGHENY COUNTY HEALTH DEPARTMENT AIR QUALITY PROGRAM

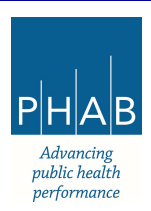

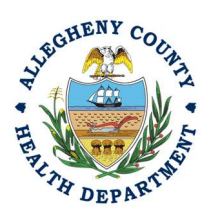

### Note that on the Submission Tab, Consultants **do not** have the ability to complete the Submission.

| 1) Basic Info         | 2 Attachment                              | 3 Payment                              | 4 Review                        | 5 Submission (9                                |                                           |                                |                 |
|-----------------------|-------------------------------------------|----------------------------------------|---------------------------------|------------------------------------------------|-------------------------------------------|--------------------------------|-----------------|
| You are n             | ot allowed to submi                       | t this application.                    | . Please notify                 | y RO and <mark>l</mark> et the RO su           | bmit the form.                            |                                |                 |
| Certificatio          | n Statement                               |                                        |                                 |                                                |                                           |                                |                 |
| Declaration           | of accuracy informa                       | tion provided: *                       |                                 |                                                |                                           |                                |                 |
| Based or<br>available | i information and b<br>information and co | elief formed afte<br>omply with Articl | er reasonable<br>le XXI, Sectio | e inquiry, the stateme<br>on 2108.01.e.2.H rep | nts and informatio<br>orting requirement: | on submitted are true, a<br>s. | accurate and co |

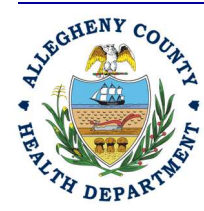

#### ALLEGHENY COUNTY HEALTH DEPARTMENT AIR QUALITY PROGRAM

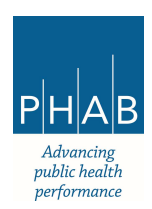

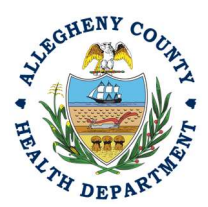

### **Responsible Official Submitting A Consultant Created Submittal**

If the Consultant clicked the eNotify button., the Responsible Official will be notified via email of the consultant's Semi-Annual Report submission. Otherwise, the submittal will be available on the RO's dashboard. The RO will be responsible to complete the Submittal otherwise it will not be received by ACHD.

17. Submission by the RO of a Consultant Created Submission. The next step in the process will be completed by the RO. The RO should login and access their dashboard by clicking the dashboard icon.

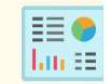

18. Check for the Pending Submittal in Submittals on the Dashboard. The Facility, Submission date and type will be indicated. The submission type for the Semi-Annual Report is Submit a Required Report. Be sure to be on the Pending Submittals section. Click the blue pencil to complete the submission. The RO may review each tab, Basic Info, Attachment, Payment, Review, and Submission for accuracy. No tab should indicate any incomplete items.

| upmitta   | 15                                    |                     |
|-----------|---------------------------------------|---------------------|
| MY SUBMIT | TALS (LAST 3 MONTHS)                  | Pending Submitted   |
| 632       | Air Quality 3515                      | 3/15/2024 Today 📋 💋 |
| বচ        | TEST 1                                |                     |
|           | Submit a Required Report              |                     |
|           | 🗒 836 Fulton St, Pittsburgh, PA 15201 |                     |

19. Submission Tab- The Submission Tab is active for the RO to Submit the Consultant created report. Review and Check the Certification Statement. Answer the Security Questions and Enter PIN. Without all three correctly entered, you cannot finish the submission.

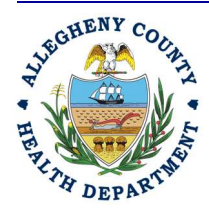

### ALLEGHENY COUNTY HEALTH DEPARTMENT AIR QUALITY PROGRAM

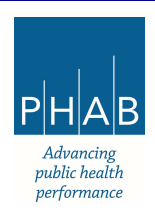

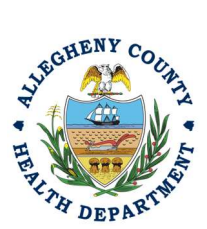

| Security Question                    |                              |
|--------------------------------------|------------------------------|
| Security Question: what is the name  | of your home town newspaper? |
| Security Question, which is the nume | or your nome town newspaper: |
|                                      |                              |
| Show Question Answer                 |                              |
| PIN Number                           |                              |

20. <u>SUBMIT:</u> With all three fields completed, the gray SUBMIT button at the bottom will turn blue. Click the Submit button.

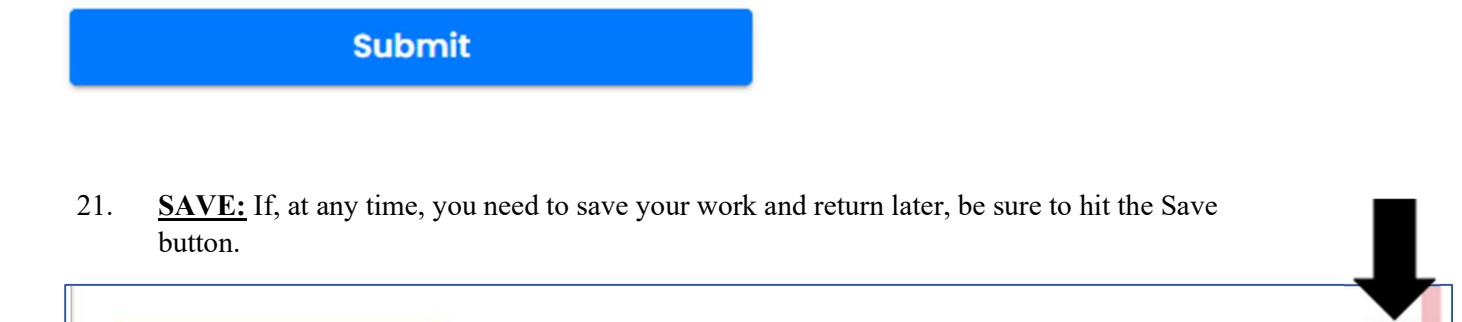

| Submit |  |  |
|--------|--|--|
|        |  |  |
|        |  |  |

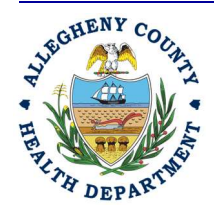

### ALLEGHENY COUNTY HEALTH DEPARTMENT AIR QUALITY PROGRAM

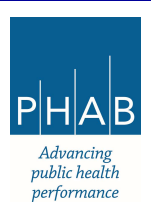

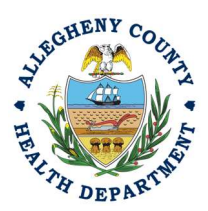

22. Successful Submission – After you click Submit, you will be redirected to a page indicating a successful submission. This page allows you to print a pdf of your submission and provides details like the submittal date and ID.

| Confirmation of                                   |                                                                                                    |                                                  |                                               |
|---------------------------------------------------|----------------------------------------------------------------------------------------------------|--------------------------------------------------|-----------------------------------------------|
| Please click                                      | Submittal: 1. Your application has<br>nd text message for system notifi<br>Receipt to print your receipt. | been received and wil<br>cation at various miles | l be reviewed shortly. 2. Check your stones.  |
| ubmittal Summa                                    | ry                                                                                                    | Submittal Fo                                     | orm Info                                      |
|                                                   |                                                                                                    |                                                  |                                               |
| Submittal ID:                                     | 3515                                                                                                    | Name:                                            | Submit a Required Report                      |
| Submittal ID:<br>Submittal Date:                  | 3515<br>3/15/2024, 03:31 PM                                                                               | Name:<br>Method:                                 | Submit a Required Report<br>Online Submission |
| Submittal ID:<br>Submittal Date:<br>Submittal By: | 3515<br>3/15/2024, 03:31 PM<br>Go Live Test User RO                                                       | Name:<br>Method:                                 | Submit a Required Report<br>Online Submission |

At the bottom of the page, other options to Finish, Receipt and Print are available.

| REPORT.PNG<br>Annual Compliance Certification<br>PNG 7 KB |        |           |                  |
|-----------------------------------------------------------|--------|-----------|------------------|
|                                                           | Finish | 🔒 Receipt | 🔒 Submittal Form |

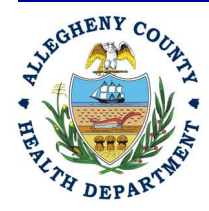

### ALLEGHENY COUNTY HEALTH DEPARTMENT AIR QUALITY PROGRAM

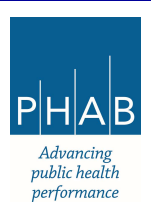

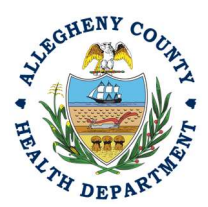

If you click Finish, you will be redirected to the Submitted Submittals Page and will be able to see your complete Submittal.

| =    | Submitted Submittals                                                             |   |                                                                                               |                    | C []           | ⑦ ④ Go Live Test User      |
|------|----------------------------------------------------------------------------------|---|-----------------------------------------------------------------------------------------------|--------------------|----------------|----------------------------|
| 11.0 | Q Search                                                                         | < |                                                                                               |                    | 0 1 - 3 of 3 0 | Submitted Date (New-Old) ~ |
| N    | Criteria                                                                         |   | TEST 1                                                                                        | Complete Submittal |                | 000                        |
| 2    | Keywords                                                                         |   | 🖵 Air Quality 3515                                                                            | Action New         |                | 000                        |
|      | Filter by Submittal ID, Site ID,<br>Site/Property Name,<br>Site/Property Address |   | <ul> <li>B36 Fulton St, Pittsburgh, PA<br/>15201</li> <li>Submit a Required Report</li> </ul> |                    |                |                            |
|      | Submitted Date                                                                   |   | So Live Test User RO                                                                          |                    |                |                            |

If you want to access the Submittal at a later date, one can access the Completed Submittal in the Dashboard by clicking Submitted under the Submittal Section.

| Info Messages                     | Submittals Permits/Licenses/Certificates & Transaction History U |
|-----------------------------------|------------------------------------------------------------------|
| Info                              | Submittals                                                       |
| Upcoming Obligatio Sendback       | MY SUBMITTALS (LAST 3 MONTHS) Pending Submitted                  |
| SubmittalsSubmittals              | Air Quality                                                      |
| CORRESPONDENCE (LAST 3<br>MONTHS) | 3515<br>TEST 1<br>(i) Submit a Required Report                   |
| Q Open                            | 836 Fulton St, Pittsburgh, PA 15201                              |

If you have any questions regarding submitting a Semi-Annual Report as a Consultant or Responsible Official, please contact ACHD by email at <u>AQREP@AlleghenyCounty.US</u>

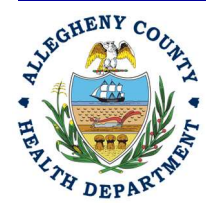

### ALLEGHENY COUNTY HEALTH DEPARTMENT AIR QUALITY PROGRAM

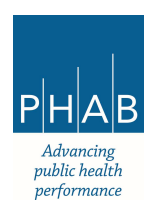